## Microsoft Word 2003 - 2010 сохранить в PDF

Первое - скачиваем программу doPDF (официальный сайт программы http://www.dopdf.com/ru/)

Устанавливаем программу, везде жмем далее )) все просто.

| Открыть файл - предупреждение системы безопасности 🛛 🔀                                                                                                    |           |                                    |  |  |
|----------------------------------------------------------------------------------------------------|-----------|------------------------------------|--|--|
| Запустить этот файл?                                                                                                    |           |                                    |  |  |
|                                                                                                    | Имя:      | C:\Users\tim\Downloads\dopdf-7.exe |  |  |
|                                                                                                    | Издатель: | Softland S.R.L.                    |  |  |
|                                                                                                    | Тип:      | Приложение                         |  |  |
|                                                                                                    | Из:       | C:\Users\tim\Downloads\dopdf-7.exe |  |  |
| Запустить Отмена                                                                                                    |           |                                    |  |  |
| Всегда спрашивать при открытии этого файла                                                                                                    |           |                                    |  |  |
| Файлы из Интернета могут быть полезны, но этот тип файла может повредить компьютер. Запускайте только программы, полученные от доверяемого издателя. <u>Факторы риска</u> |           |                                    |  |  |

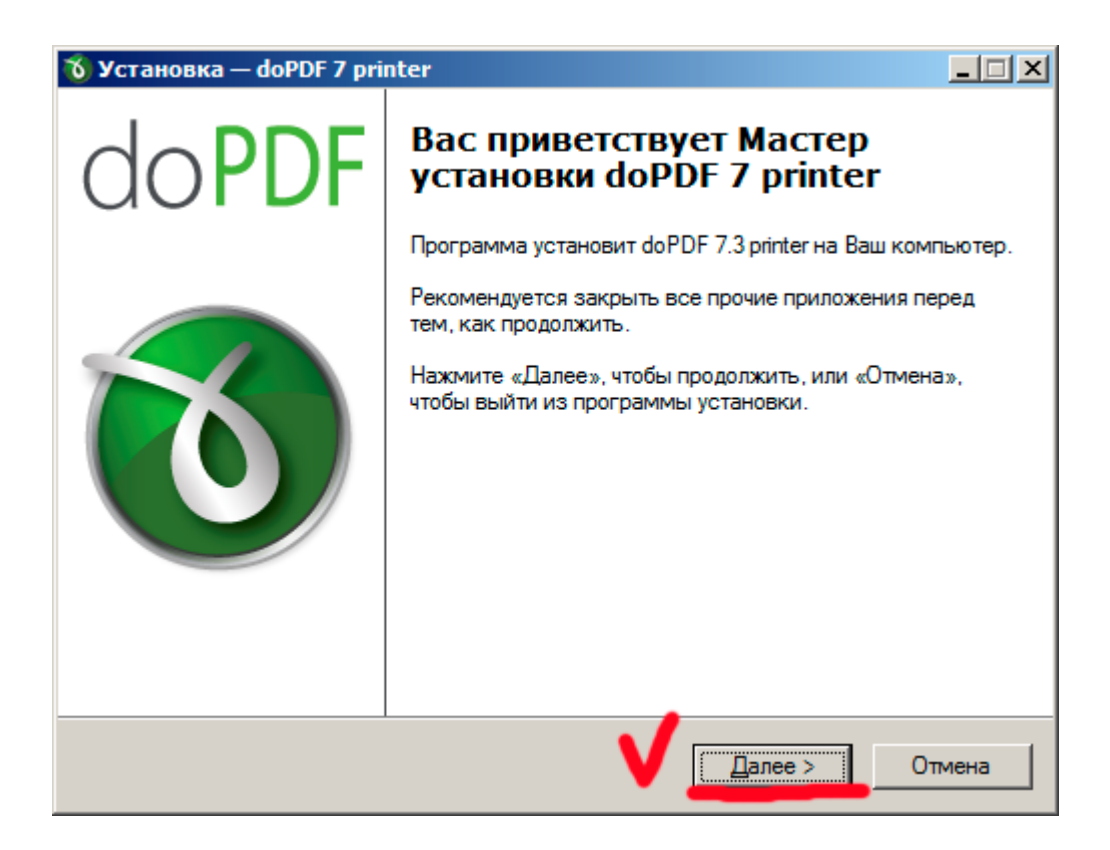

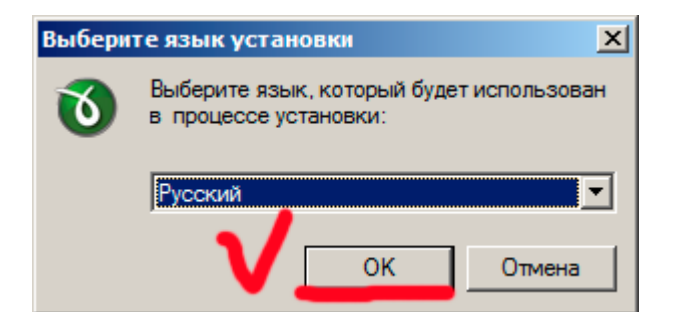

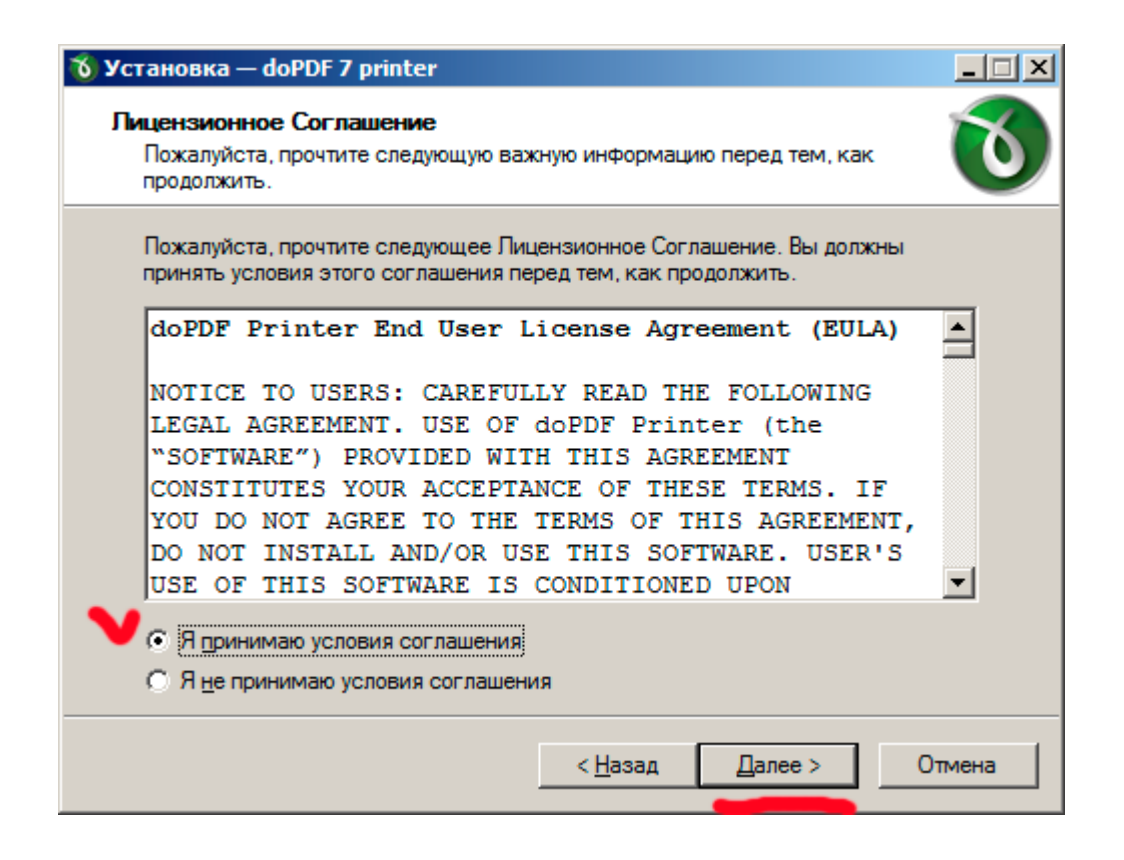

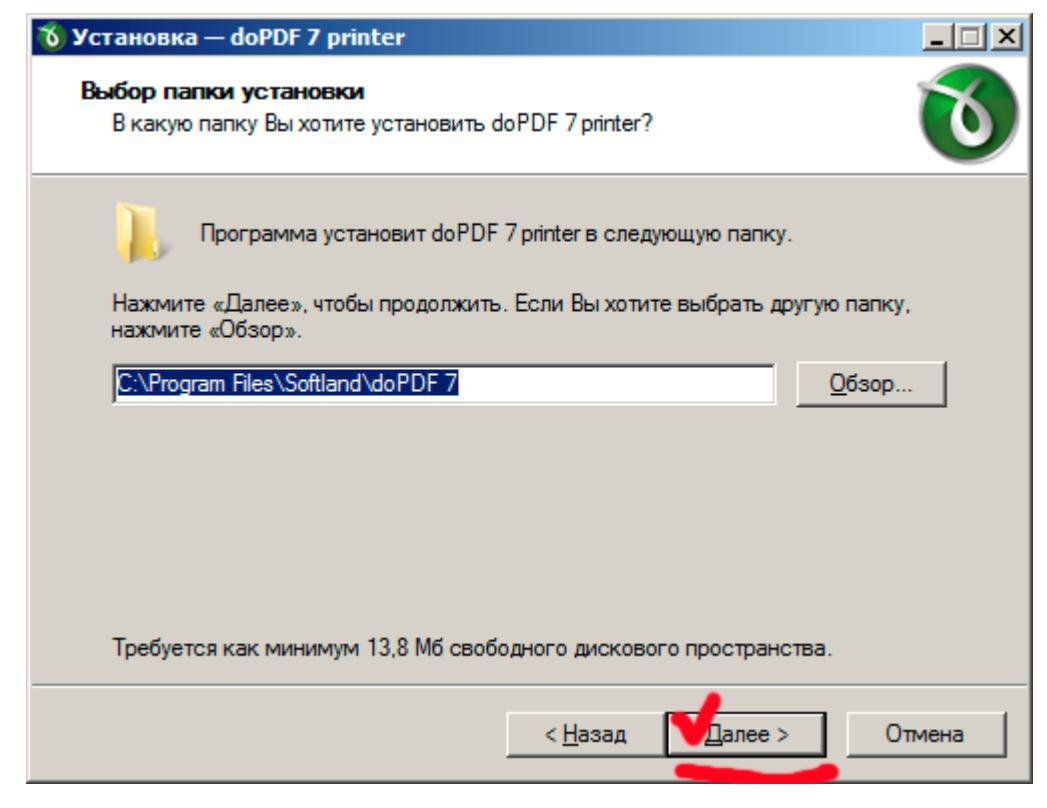

| 🕉 Установка — doPDF 7 printer                                                               | - IX |
|---------------------------------------------------------------------------------------------|------|
| Выберите папку в меню «Пуск»<br>Где программа установки должна создать ярлыки?              | 0    |
| Программа создаст ярлыки в следующей папке меню «Пуск».                                     |      |
| Нажмите «Далее», чтобы продолжить. Если Вы хотите выбрать другую папку,<br>нажмите «Обзор». |      |
| doPDF 7<br>Oбзор                                                                            |      |
|                                                                                             |      |
|                                                                                             |      |
|                                                                                             |      |
|                                                                                             |      |
| < <u>Н</u> азад Далее > От                                                                  | мена |

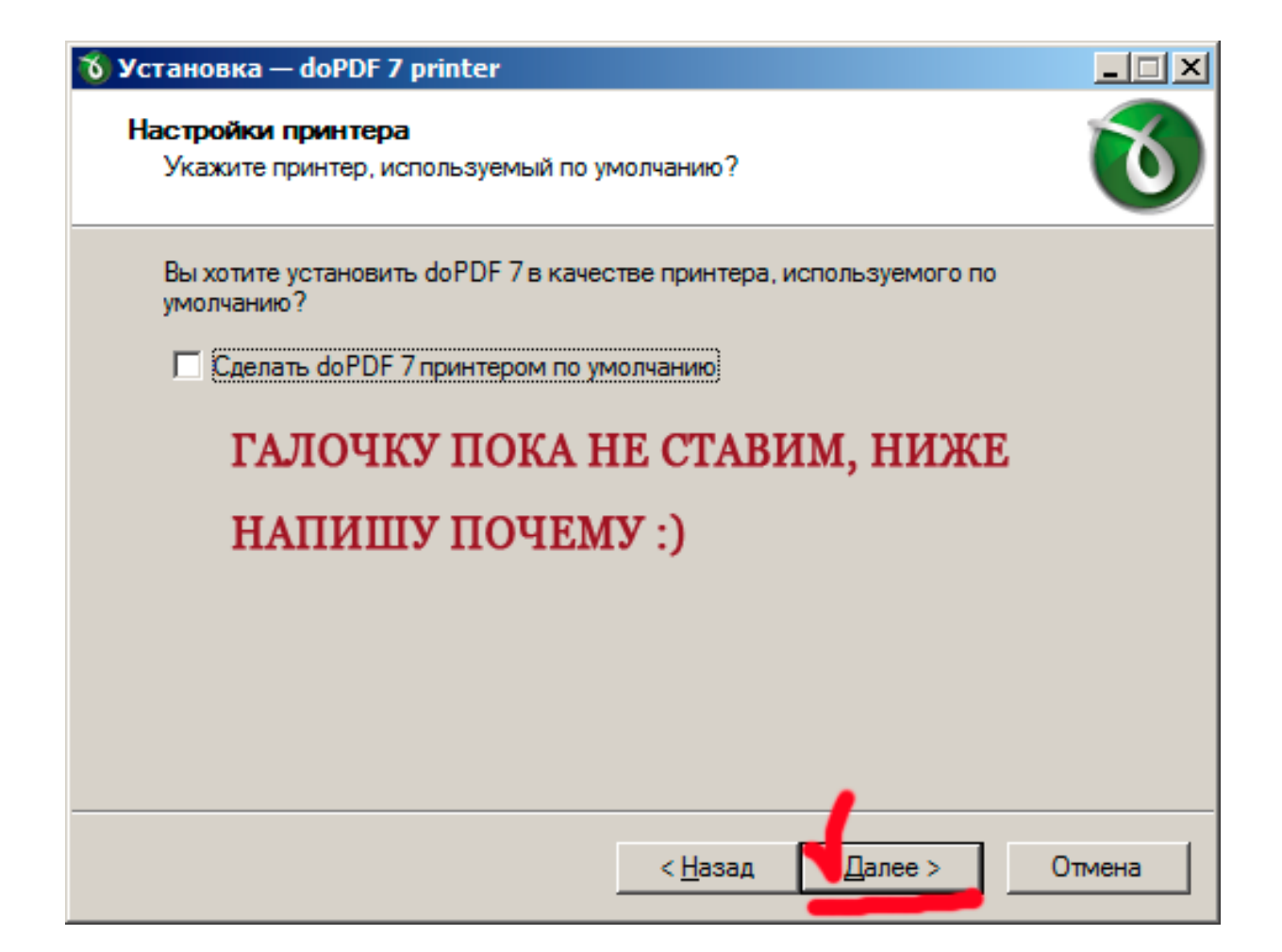

| 🔞 Установка — doPDF 7 printer                                                             |                        |
|-------------------------------------------------------------------------------------------|------------------------|
| Выберите языки интерфейса программы<br>Какие языки интерфейса doPDF вы хотите установить? | 0                      |
| Отметьте нужные языки и нажмите Далее.                                                    |                        |
| Japanese<br>Korean                                                                        | • Отметить все         |
| Lithuanian<br>Malay                                                                       | ять все отмет          |
| Norwegian     Polish     Potuguese                                                        |                        |
| Russian                                                                                   |                        |
| Slovak<br>Slovenian<br>Spanish                                                            | <b>_</b>               |
| < <u>Н</u> азад                                                                           | <u>1</u> алее > Отмена |

| 🕉 Установка — doPDF 7 printer                                                                                              | _ 🗆 🗙  |
|----------------------------------------------------------------------------------------------------|--------|
| Выберите язык интерфейса по умолчанию<br>Какой язык будет использоваться в программе по умолчанию?                         | 0      |
| Укажите языки по умолчанию для интерфейса doPDF и нажмите Далее.<br>○ Use user regional Settings<br>○ English<br>○ Russian |        |
| < <u>Н</u> азад Далее >                                                                                                    | Отмена |

| 🕉 Установка — doPDF 7 printer                                                                  |                          |
|------------------------------------------------------------------------------------------------|--------------------------|
| Всё готово к установке<br>Программа установки готова начать установку doPDF<br>компьютер.      | 7 printer на Ваш         |
| Нажмите «Установить», чтобы продолжить, или «Наза<br>просмотреть или изменить опции установки. | зд», если Вы хотите      |
| Папка установки:<br>C:\Program Files\Softland\doPDF 7                                          | <u> </u>                 |
| Папка в меню «Пуск»:<br>doPDF 7                                                                |                          |
| Языки интерфейса:<br>English<br>Russian                                                        |                          |
| Язык интерфейса по умолчанию:<br>Russian                                                       | <b>V</b>                 |
| <u> </u>                                                                                       |                          |
| < <u>Н</u> азад                                                                                | <u>Установить</u> Отмена |

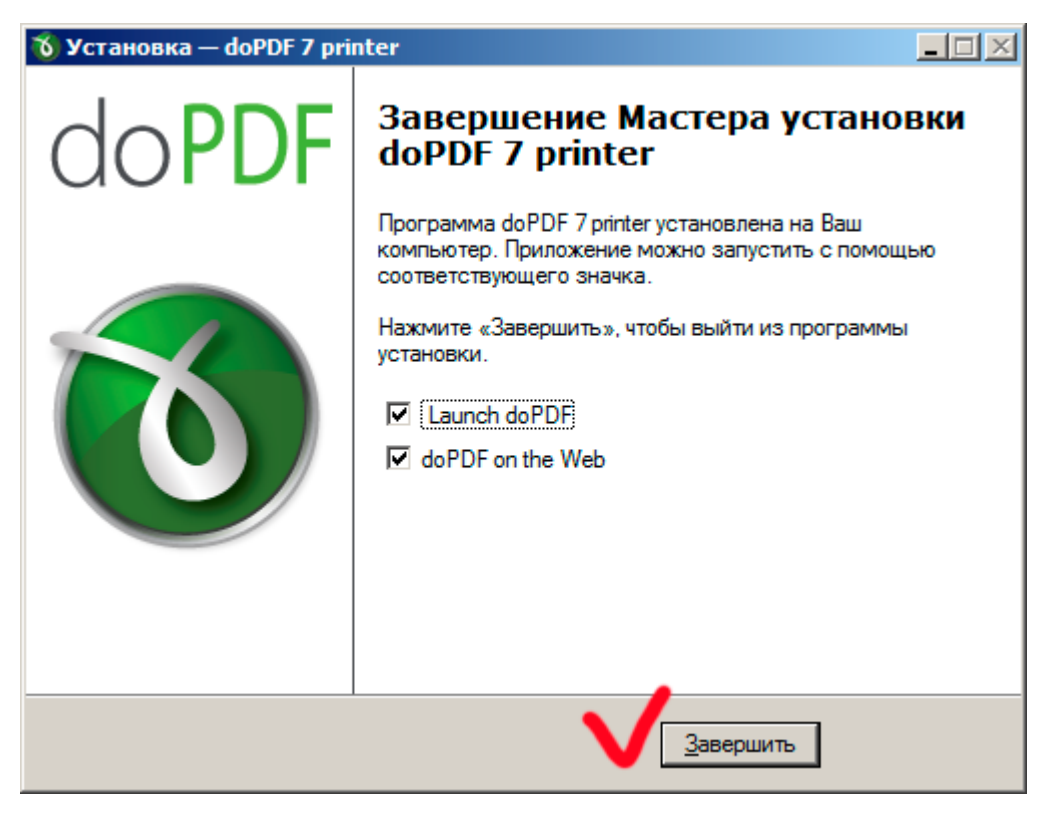

После установки открывается окно программы (рис. ниже) его мы закрываем.

| 🔞 doPDF                                                                                                    | ×                                                                                                    |
|----------------------------------------------------------------------------------------------------|----------------------------------------------------------------------------------------------------|
| Преобразовать в PDF<br>Файл:<br>Как создать PDF из любого приложения<br>General<br>Select Printer<br>Select Printer<br>Select Printer | <u>С</u> оздать<br>Вы можете создать PDF файлы из любого<br>приложения поддерживающего печать.<br>Просто откройте файл, который хотите<br>преобразовать, далее меню Файл - Печать,<br>выберите doPDF как принтер и нажмите<br>Печать для генерации и сохранения вашего<br>PDF. |
|                                                                                                    | Справка Закрыть                                                                                                    |

## Теперь все готово для сохранения файлов word 2003 в PDF.

Открываем любой файл Word и в окне программы MS Word выбираем "Файл" далее "Печать" в списке принтеров выбираем принтер doPDF v7 как на рисунке ниже и жмем окей

Это виртуальный принтер мы создали когда устанавливали программу, вот как раз он нам и сохраняет наши файлы в PDF формат

| Печать                                 |                                         |                               |            | ? ×                           |
|----------------------------------------|-----------------------------------------|-------------------------------|------------|-------------------------------|
| Принтер                                |                                         |                               |            |                               |
| <u>и</u> мя:                           | HP Laser Jet Professional M1132 MFP     |                               |            | <u>С</u> войства              |
| состояние:<br>тип:                     | doPDF v7                                |                               | 1          | На <u>й</u> ти принтер        |
| порт:<br>заметки:                      | Fax                                     |                               |            | Бавусторонн <u>я</u> я печать |
| Страницы                               | HP Laser Jet Professional M1132 MFP     |                               |            |                               |
| С <u>т</u> екущая<br>С <u>н</u> омера: | Microsoft XPS Document Writer           |                               |            | копиям                        |
| Введите і<br>разделен<br>начинает      |                                         |                               | Ŧ          |                               |
| Например                               | ): 1, 3, 5–12 или p1s1, p1s2, p1s3–p8s3 |                               |            |                               |
| На <u>п</u> ечатать:                   | Документ                                | Масштаб                       |            |                               |
| Вклю <u>ч</u> ить:                     | Все страницы диапазона 💌                | число страниц на листе:       | 1 страница | <b>•</b>                      |
|                                        |                                         | по ра <u>з</u> меру страницы: | Текущий    | •                             |
| Параметры                              |                                         |                               | 3_         | ОК Отмена                     |

В открывшемся окне (рис. ниже) выбираем папку куда сохраним word документ преобразованный в PDF и все!

| \delta doPDF - Сохранить PDF-файл                                                                                                    |                                               |                | ×             |  |
|----------------------------------------------------------------------------------------------------|-----------------------------------------------|----------------|---------------|--|
| Need more features? Click                                                                                                    | here!                                         |                |               |  |
| Файл:<br>С:\Users\tim\Documents\icense.pdf                                                                                                    |                                               | _1_            | <u>О</u> бзор |  |
| <ul> <li>Всегда исп. эту папку</li> <li>Встроенные шрифты</li> </ul>                                                                                                    | I <u>О</u> ткрыть PDF<br>⊙ <u>S</u> mall file | C High quality | y images      |  |
| 🗖 Всегда сверху                                                                                                    | 2 -                                           | ОК Отмена      | Справка       |  |
| Хотите создать личные профили? Сделайте это с novaPDF.                                                                                                    |                                               |                |               |  |
| В novaPDF Pro вы можете создать различные профили, каждый со своими настройками размера<br>страницы, разрешением, сжатием, шрифтами, сведениями о документе, безопасности,<br>параметрами сохранения и прочим. Попробуйте: |                                               |                |               |  |
| http://www.novapdf.com                                                                                                    |                                               |                | < >           |  |

P.S. Принтер по умолчанию - что значит.

Принтер по умолчанию - это тот принтер, который сразу отображается (его не надо выбирать) в окне после нажатия "Печать". В данном случае (рис. ниже) принтер по умолчанию HP он отмечен галочкой.

| Печать                                 |                                        |                         |            | <u>? ×</u>                               |
|----------------------------------------|----------------------------------------|-------------------------|------------|------------------------------------------|
| Принтер                                |                                        |                         |            |                                          |
| <u>и</u> мя:                           | HP Laser Jet Professional M1132 MFP    |                         |            | <u>С</u> войства                         |
| состояние:<br>тип:                     | dopDF v7                               |                         | 1          | На <u>й</u> ти принтер                   |
| порт:<br>заметки:                      | Fax                                    |                         |            | П печать в фаил<br>П двусторонняя печать |
| Страницы                               | HP Laser Jet Professional M1132 MFP    |                         |            |                                          |
| С <u>т</u> екущая<br>С <u>н</u> омера: | Microsoft XPS Document Writer          |                         |            | р копиям                                 |
| Введите<br>разделен<br>начинает        |                                        |                         | <b>v</b>   |                                          |
| Например                               | : 1, 3, 5–12 или p1s1, p1s2, p1s3–p8s3 |                         |            |                                          |
| Напечатать:                            | Документ                               | Масштаб                 |            |                                          |
| Включить:                              | Все страницы диапазона 💌               | число страниц на листе: | 1 страница |                                          |
|                                        |                                        | по размеру страницы:    | Текущий    | •                                        |
| Параметры                              |                                        |                         | 3_         | ОК Отмена                                |